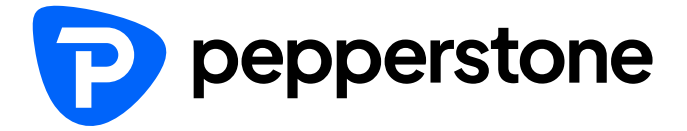

# Pepperstone

Crypto (USDT) Funding Guideline

- Login to your SCA
- Click on Trading
   Accounts
- Select the account you would like to deposit
- Click Fund now

\*You could also click "Funds" then "Add funds". Both way works

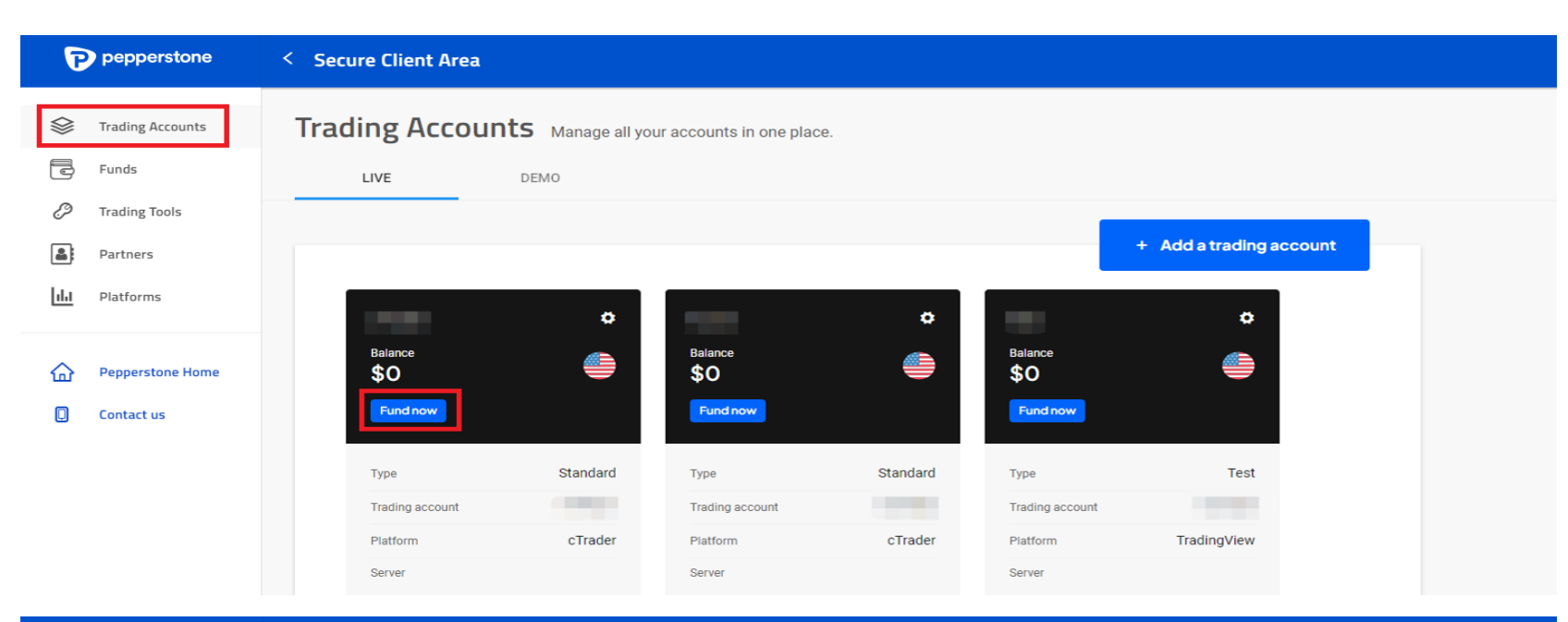

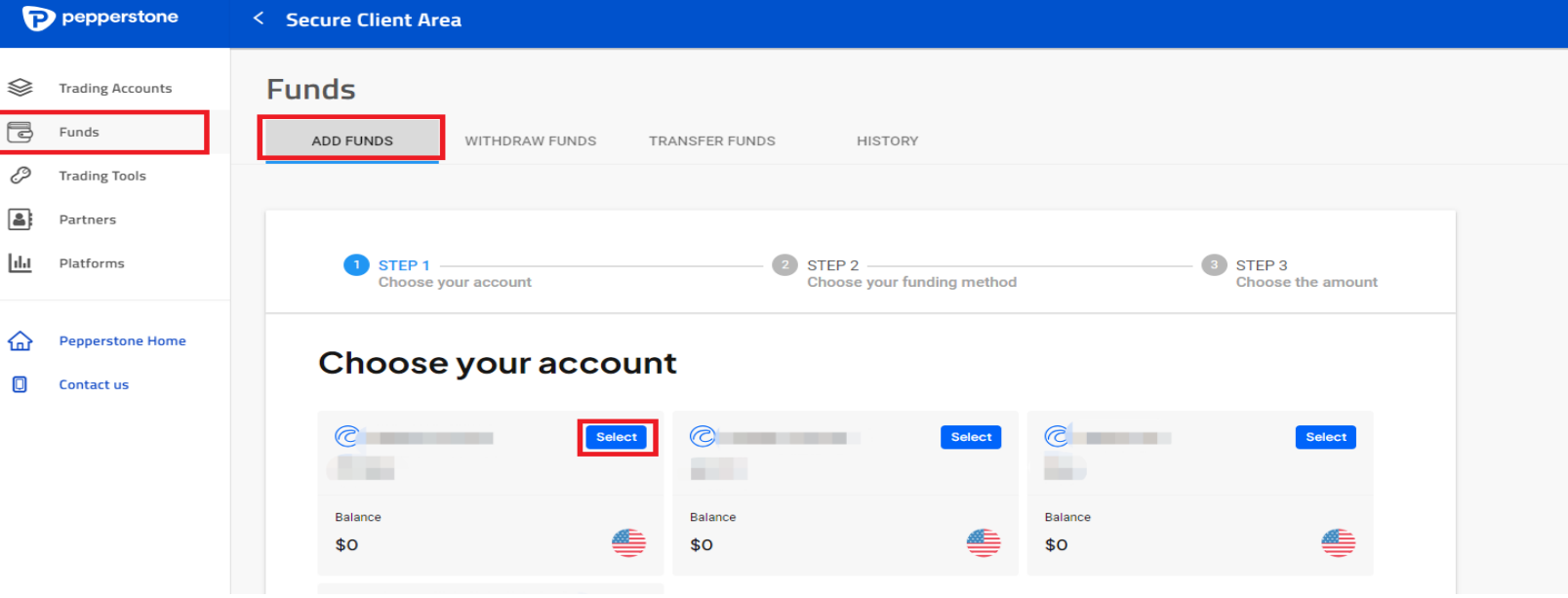

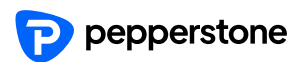

- Select Funding
   methods
- Click Crypto

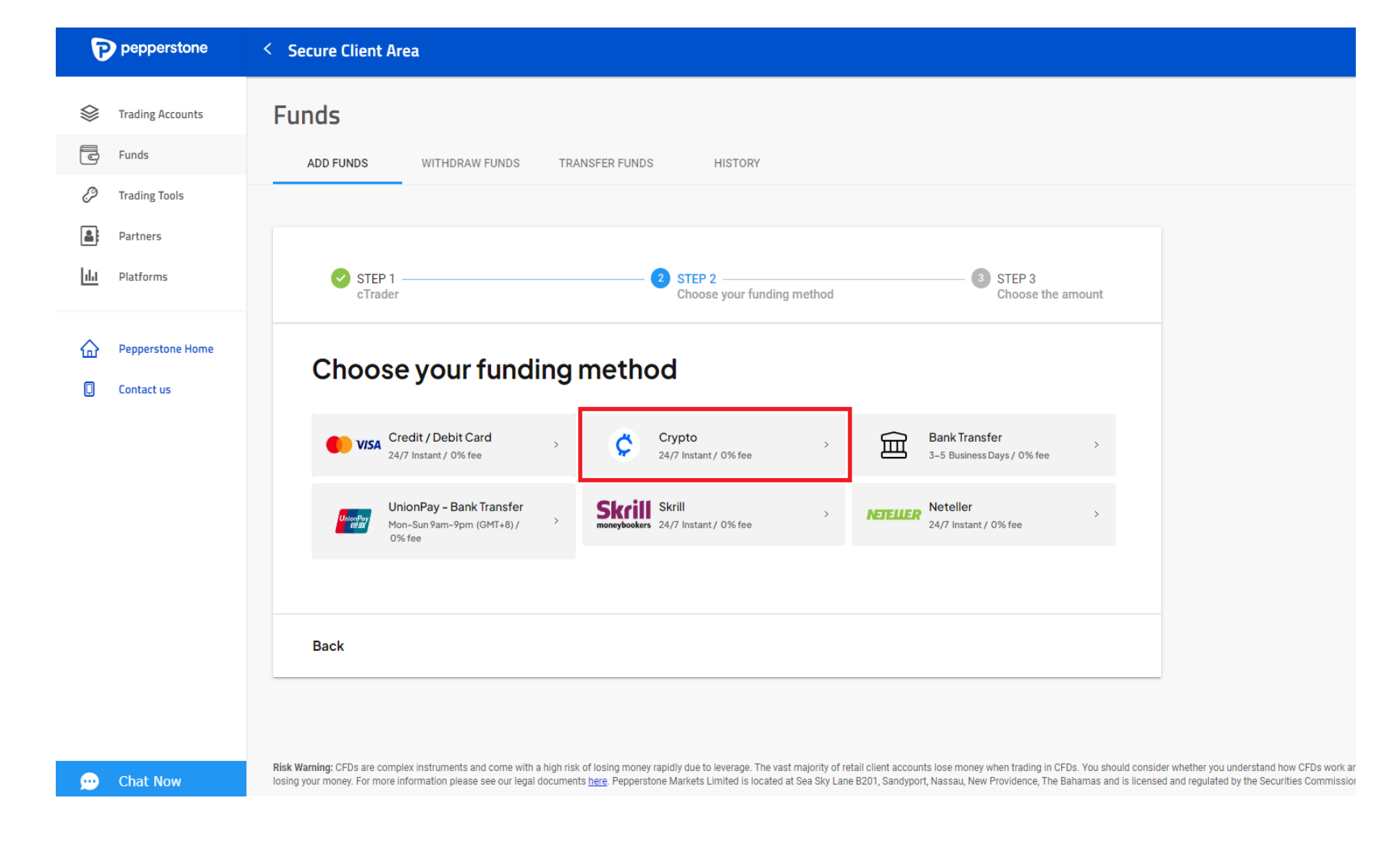

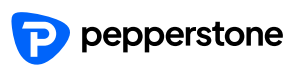

- Insert or select the amount
- Per transaction: US\$25 \$500,000

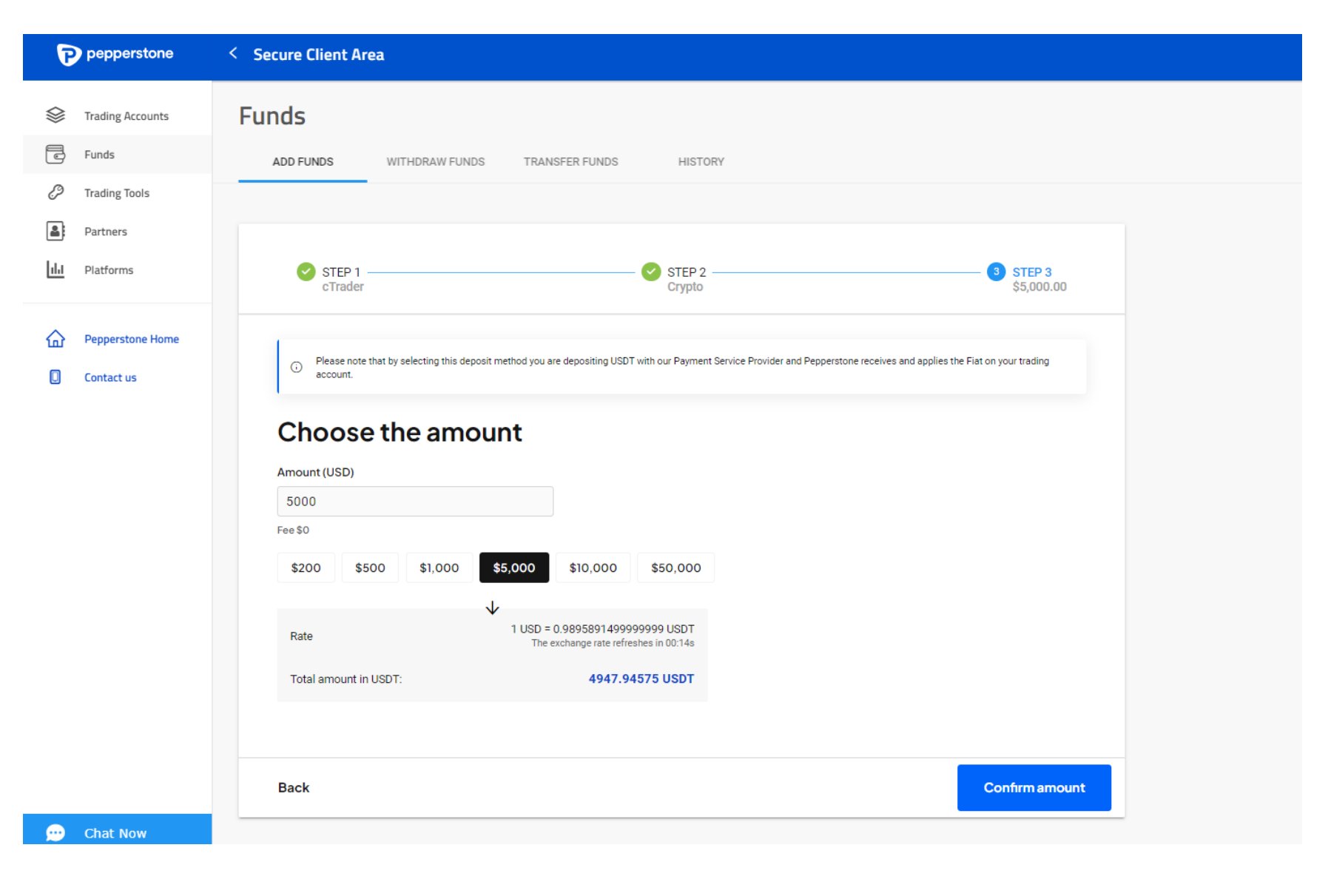

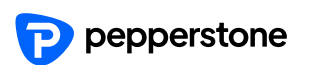

Jump to the payment page

Choose network

USD

S000 USD

TRX TRON Network (TRC20)

Search coin

Search coin

USDT Tether

Choose network for USDT

Choose network for USDT

S000 USD

TRX TRON Network (TRC20)

ETH Ethereum network (ERC20)

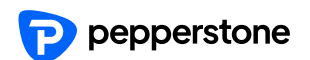

•

•

- Jump to the payment page
- Use wallet to scan the QR code
- The actual transfer amount will display at the bottom of the page
- The actual amount deposit into your account will be your requested amount
- \*The price will be fixed and available for 30 mins

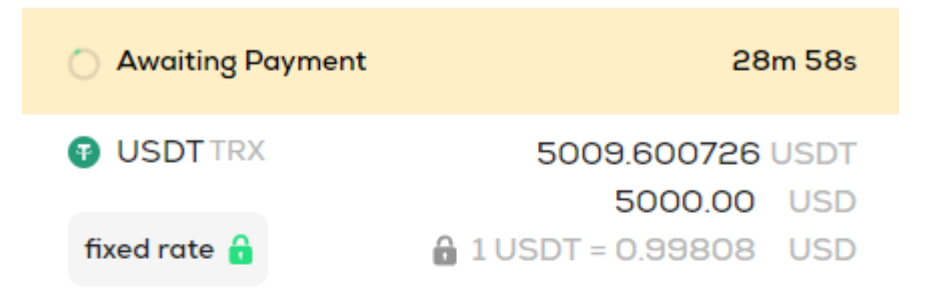

←return to merchant

#### Please send only USDT coins to this address on the TRX network.

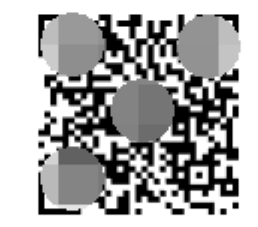

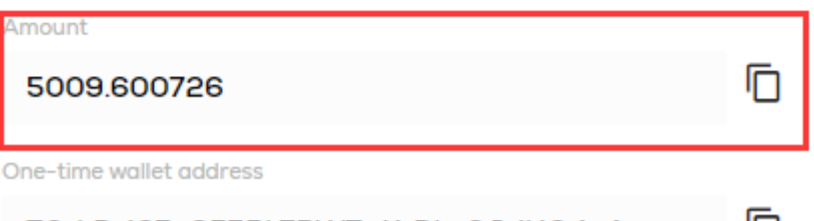

TCzLDziC5n6F5Rk7RWTwXrDhvSJziHQ4aA

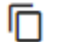

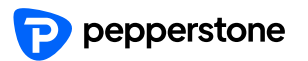

- If your deposit amount is large than 10,000 USD, then the rate will update for every 30 seconds.
- Fund as soon as possible to avoid change in rate.

| Awaiting Payment | 29m 54s                |
|------------------|------------------------|
| USDT TRX         | 10017.307486 USDT      |
|                  | 10000.00 USD           |
| fair rate 🥑      | 🞯 1 USDT = 0.99827 USD |

<return to merchant

Please send only USDT coins to this address on the TRX network.

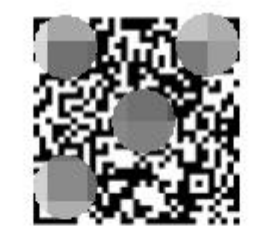

#### Amount

10017.307486

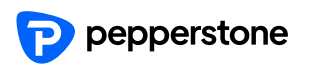

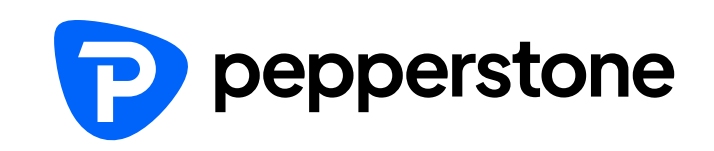